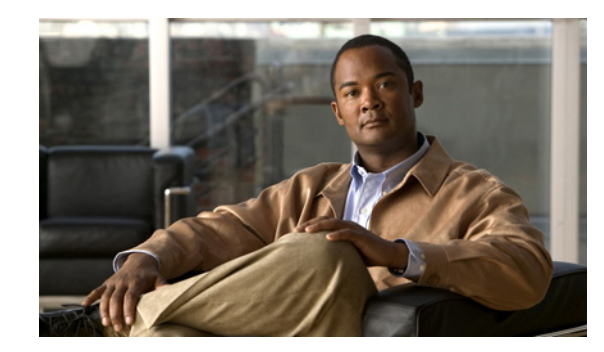

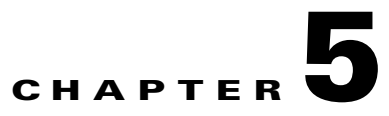

## **UC 500 and SR500 Secure Router Setup**

The Cisco SR500 provide asymmetric digital subscriber line (ADSL) or FastEthernet WAN termination and advanced security features for a Cisco Smart Business Communications System (SBCS) network. This document describes how to connect a Cisco UC 500 behind a Cisco SR500 in secure router mode. It includes the following sections:

- Configuring the Cisco UC 500
- Configuring the Cisco SR500
- Creating a Customer Site for the Cisco UC 500 and SR500

#### **Prerequisites:**

- UC 500 Series Router
- SR500 Series Router
- A PC with an operating system that supports Cisco Configuration Assistant: Windows Vista Ultimate or Windows XP, Service Pack 1 or later
- Cisco Configuration Assistant with version 1.8 or higher installed

Connect your Cisco UC 500 to a Windows PC, as shown in Figure 5-1.

#### Figure 5-1 Cisco UC 500 Connection

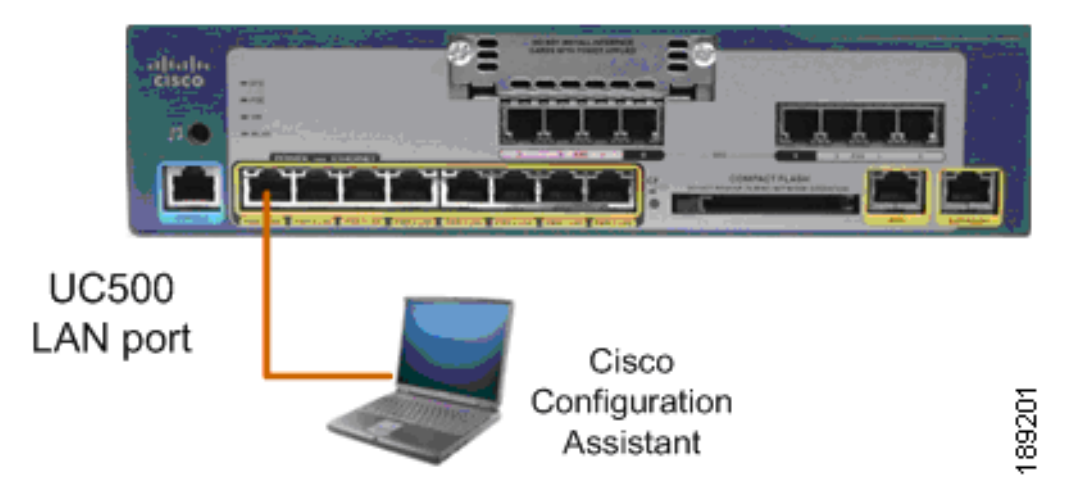

## **Configuring the Cisco UC 500**

Network address translation (NAT) is not required on the UC 500 in this configuration, because the SR500 manages NAT for the network. To configure the Cisco UC 500 using CCA, do the following:

Step 1 In the Connect window, click the Hostname/IP Address tab and enter the Cisco UC 500 LAN IP address.

| Connect                                                |                |
|--------------------------------------------------------|----------------|
| Customer Sites Host Name / IP Address Advanced Options |                |
| SBCS_LAB                                               |                |
|                                                        | Add a New Site |
|                                                        | Modify Site    |
|                                                        | Delete Site    |
|                                                        |                |
| Site Description                                       |                |
| SBCS Documentation Lab                                 |                |
| OK Cancel Help                                         |                |
|                                                        |                |

- Step 2 Enter your Cisco UC 500 administrator username and password.
- **Step 3** Go to **Configure** > **Security** > **NAT**.
- Step 4 From the Outside Interface menu on the NAT window, select Delete Interface.
- **Step 5** Click **Apply** to disable NAT on the UC 500. (The Cisco SR500 will NAT incoming and outgoing Internet traffic; the Cisco UC 500 does not require that NAT is enabled.)

| NAT NAT                                                                  |                               |
|--------------------------------------------------------------------------|-------------------------------|
| Devices                                                                  |                               |
| Hostname: UC520 🖌                                                        |                               |
| Outside interface: Delete Interface 🗸 Details                            |                               |
| 🥖 Type of Service 🖉 Private IP Address 🥖 Original Port 🖉 Translated Port |                               |
| Fire                                                                     | Add<br>Delete<br>wall Service |
| OK Apply Refresh Cancel Help                                             |                               |
| Original value: FastEthernet0/0                                          |                               |

#### **Step 6** Go to **Configure > Security > Firewall and DMZ**.

| irewall and DMZ                                                                                                    |                 |                                          |
|----------------------------------------------------------------------------------------------------|-----------------|------------------------------------------|
| evices                                                                                                    |                 |                                          |
| Hostna                                                                                                    | ame: UC520 😽    |                                          |
| DMZ                                                                                                    |                 |                                          |
|                                                                                                    | Inside(trusted) | Interfaces                               |
| Outside(untrusted) Interface                                                                                                    | /               | Interface Name                           |
| EactEthernet0/0                                                                                                    |                 | FastEthernet0/0                          |
|                                                                                                    |                 | Integrated-Service 🗸                     |
|                                                                                                    | Total Rows: 5   |                                          |
| Low Medium Description -Do not identify application specific traffic -Return TCP and UDP traffic on sessions initiated inside the firewall | High            | DNS<br>Primary:<br>Secondary (optional): |
|                                                                                                    |                 |                                          |

- Step 7 Click Delete Firewall Settings.
- **Step 8** Click **Yes** to clear the warning message. This deletes the firewall settings from Cisco UC 500. A firewall is not required on Cisco UC 500, because the Cisco SR500 provides a firewall for the network.
- **Step 9** Go to **Setup > Device Setup Wizard**.
- Step 10 Select UC500 from the menu and click Next.

**Step 11** Click **Next** until device connectivity is verified. It might take 2-3 minutes to verify the device connectivity.

|                                                                                                    | - [-] 🔼  |
|----------------------------------------------------------------------------------------------------|----------|
| Step 5: Please wait while we verify connection with device                                                   |          |
| The wizard checks whether the device is<br>connected to the PC properly and is ready<br>to receive commands. |          |
| informs you of the results.                                                                                  |          |
| Device connectivity status                                                                                   |          |
| Success: Connected.                                                                                          |          |
|                                                                                                    |          |
|                                                                                                    |          |
|                                                                                                    |          |
| < Previous Next > Finish                                                                                     | Cancel g |

Step 12 Click Next.

**Step 13** Enter your UC 500 administrator username and password. The default username is **cisco**. The default password is **cisco**.

| Hostname and Cr   | edentials |
|-------------------|-----------|
| Hostname:         | UC520     |
| Username:         | cisco     |
| Password:         | ****      |
| Confirm Password: | ****      |
|                   |           |

#### Step 14 Click Next.

| Synchro    | up param   | eters           |                            |   |
|------------|------------|-----------------|----------------------------|---|
| Month:     | August     | 🗸 Day:          | 24 💙 Year: 2008 🗸          |   |
| Hour:      | 21 🗸       | Minute:         | 19 🗸                       |   |
| Time Zone: | (GMT - 08  | ):00) Pacific T | Fime (US, Canada); Tijuana | ~ |
| 🔽 Daylight | Saving Tir | ne              |                            |   |

**Step 15** Verify that the **Synchronize with PC** checkbox is checked. This synchronizes the time and date settings on the UC 500 with your PC and click **Next**.

| Internet Connection |                      |              |
|---------------------|----------------------|--------------|
| Devices             | Hostname: UC520 💌    |              |
| WAN Interfaces      | Type                 | Information  |
| FastEthernet0/0     | Static IP            | FastEthernet |
|                     |                      |              |
|                     | Modify               |              |
| ок                  | Apply Refresh Cancel | Help         |

Step 16 Select Fastethernet0/0 and click Modify.

| Modify Internet Conne                   | ction 🚺 🖸 🔀    |
|-----------------------------------------|----------------|
| 🗹 Enable WAN Interface                  |                |
|                                         | PPPoE          |
| Username:<br>Password:<br>Re-enter Pass | word:          |
| ⊙ Static IP ○ DHCP ○ I                  | P Negotiated   |
| Internet IP Address:                    | 192.168.75.2   |
| Subnet Mask:                            | 255.255.255.0  |
| Default Gateway:                        | 192.168.75.1   |
| Primary DNS:                            | 208.67.222.222 |
| Secondary DNS(optional):                | 208.67.220.220 |
| ОК                                      | Cancel Help g  |
| Original value:                         | 1<br>68        |

Step 17 In the Internet IP Address field, enter 192.168.75.2.

Step 18 Choose Static IP.

**Step 19** Enter the **Primary DNS** IP address and the **Secondary DNS** IP address that match the DNS server IP addresses used in your network and click **OK**.

| IP Address:         | 192.1 | .68.10.1       |  |
|---------------------|-------|----------------|--|
| Subnet Mask:        | 255.2 | 55.255.0       |  |
| DHCP Pool           |       |                |  |
| Network:            |       | 192.168.10.1   |  |
| Subnet Mask:        |       | 255.255.255.0  |  |
| Primary DNS:        |       | 208.67.222.222 |  |
| Secondary DNS(optic | nal): | 208.67.220.220 |  |
| Default Gateway:    |       | 192.168.10.1   |  |
| DHCP Exclusions     |       |                |  |
| Start IP Address    | : 192 | .168.10.1      |  |
| - 1 I I             | 192   | 168 10 10      |  |

#### Step 20 Click Next.

| Local Settings              |                                                  |     |
|-----------------------------|--------------------------------------------------|-----|
| Region:                     | United States                                    |     |
| Phone Language:             | US English                                       |     |
| Voicemail Language:         | US English                                       |     |
| Location of Language Files: | isco Configuration Assistant\appdata\phoneloads\ | 197 |
|                             |                                                  | 189 |

- Step 21 Select your language from the Phone Language menu, and voicemail language.
- Step 22 Select your language Voicemail Language menu.

See the "Changing the System Locale on the UC 500" section on page 3-3 for instructions on how to localize the Cisco UC 500 for non-US/English locales.

#### Step 23 Click Next.

| Hostname: U<br>Username: c<br>Region: U<br>Phone Language: U<br>Voicemail Language: U<br>AN1 Summary<br>IP Address: 192.1<br>Subnet Mask: 255.2<br>DHCP Server<br>Vetwork:<br>Subnet Mask:<br>2rimary DNS: | C520<br>isco<br>Inited States<br>IS English<br>S English<br>68.10.1<br>55.255.0<br>192.168.10.1 |        |       |
|----------------------------------------------------------------------------------------------------|-------------------------------------------------------------------------------------------------|--------|-------|
| Username: c<br>Region: U<br>Phone Language: U<br>Voicemail Language: U<br>AN1 Summary<br>IP Address<br>IP Address: 192.1<br>Subnet Mask: 255.2<br>DHCP Server<br>Vetwork:<br>Subnet Mask:<br>Primary DNS:  | isco<br>Inited States<br>IS English<br>IS English<br>68.10.1<br>55.255.0<br>192.168.10.1        |        |       |
| Region: U<br>Phone Language: U<br>Voicemail Language: U<br>AN1 Summary<br>IP Address<br>IP Address: 192.1<br>Subnet Mask: 255.2<br>DHCP Server<br>Vetwork:<br>Subnet Mask:<br>Primary DNS:                 | nited States<br>IS English<br>IS English<br>68.10.1<br>55.255.0<br>192.168.10.1                 |        |       |
| Phone Language: U<br>Voicemail Language: U<br>AN1 Summary<br>IP Address<br>IP Address: 192.1<br>Subnet Mask: 255.2<br>DHCP Server<br>Vetwork:<br>Subnet Mask:<br>Primary DNS:                              | S English<br>S English<br>68.10.1<br>55.255.0<br>192.168.10.1                                   |        |       |
| Voicemail Language: U<br>AN1 Summary<br>IP Address<br>IP Address: 192.1<br>Subnet Mask: 255.2<br>DHCP Server<br>Vetwork:<br>Subnet Mask:<br>Primary DNS:                                                   | S English<br>68.10.1<br>55.255.0<br>192.168.10.1                                                |        |       |
| AN1 Summary<br>IP Address 192.1<br>Subnet Mask: 255.2<br>DHCP Server<br>Vetwork:<br>Subnet Mask:<br>Primary DNS:                                                                                           | 68.10.1<br>55.255.0<br>192.168.10.1                                                             |        |       |
| IP Address<br>IP Address: 192.1<br>Subnet Mask: 255.2<br>DHCP Server<br>Vetwork:<br>Subnet Mask:<br>Primary DNS:                                                                                           | 68.10.1<br>55.255.0<br>192.168.10.1                                                             |        |       |
| IP Address: 192:1<br>Subnet Mask: 255.2<br>DHCP Server<br>Vetwork:<br>Subnet Mask:<br>Primary DNS:                                                                                                    | 68.10.1<br>55.255.0<br>192.168.10.1                                                             |        |       |
| Subnet Mask: 255.2<br>DHCP Server<br>Vetwork:<br>Subnet Mask:<br>Primary DNS:                                                                                                    | 55.255.0                                                                                        |        |       |
| DHCP Server<br>Network:<br>Subnet Mask:<br>Primary DNS:                                                                                                    | 192.168.10.1                                                                                    |        |       |
| Network:<br>Subnet Mask:<br>Primary DNS:                                                                                                    | 192.168.10.1                                                                                    |        |       |
| Subnet Mask:<br>Primary DNS:                                                                                                    |                                                                                                 |        |       |
| Primary DNS:                                                                                                    | 255.255.255.0                                                                                   |        |       |
|                                                                                                    | 208.67.222.222                                                                                  |        |       |
| Secondary DNS(optional):                                                                                                    | 208.67.220.220                                                                                  |        |       |
| Default Gateway:                                                                                                    | 192.168.10.1                                                                                    |        |       |
| DHCP Exclusions                                                                                                    |                                                                                                 |        |       |
| Start IP Address: 192                                                                                                    | .168.10.1                                                                                       |        |       |
| End IP Address: 192                                                                                                    | .168.10.10                                                                                      |        |       |
|                                                                                                    |                                                                                                 |        |       |
| arning                                                                                                    |                                                                                                 |        |       |
| ne setup process may take                                                                                                    | up to 10 minute:                                                                                | ;      |       |
|                                                                                                    |                                                                                                 |        |       |
| < Previous                                                                                                    | Next >                                                                                          | Finish | Cance |

- Step 24 Verify your settings. To make any changes, click **Previous**; otherwise, click **Finish**.
- **Step 25** Click **Yes** when the warning displays.

# Note

e If you retained the VLAN 1 IP address of 192.168.10.1, Cisco Configuration Assistant does not lose connectivity to the Cisco UC 500 and applies the configuration settings to the Cisco UC 500. This process can take 8-10 minutes

Once the process is complete, you should see the following message.

| Finish status                                          |        |
|--------------------------------------------------------|--------|
| Success: The settings have been applied to the device. |        |
| Press Close to exit.                                   | 189191 |

- Step 26 Click Close to exit the setup wizard.
- **Step 27** Go to **Configure > Save Configuration** and click **Save**.

## **Configuring the Cisco SR500**

Connect your Cisco UC 500, Cisco SR500, and Windows PC as shown in Figure 5-2.

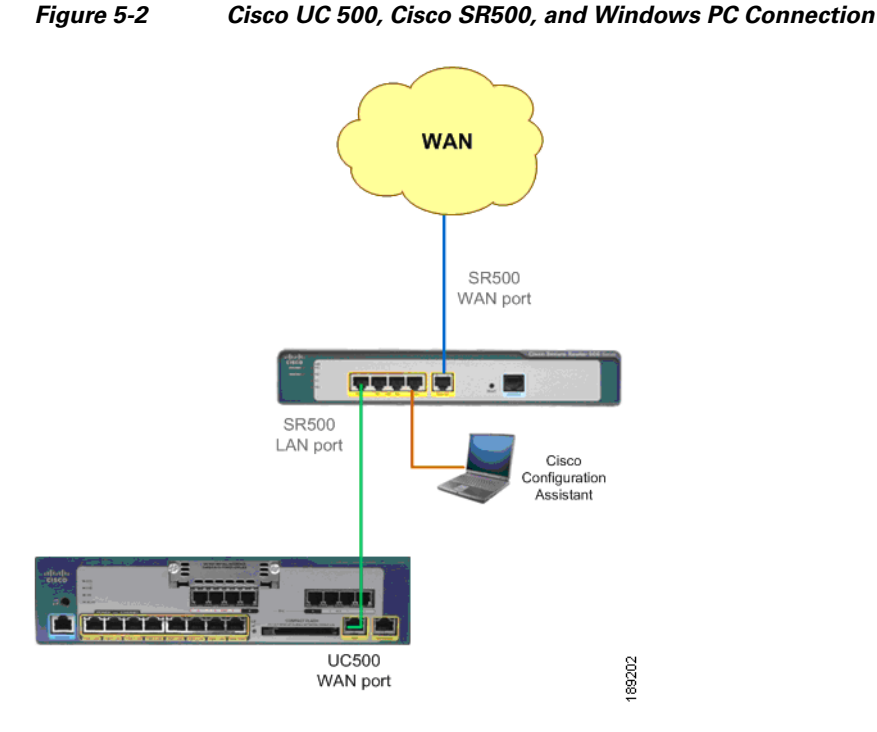

Your Internet/WAN connection might be an ADSL or an Ethernet connection, depending on the Cisco SR500 chassis type.

Step 1 Enter the SR500 LAN IP address in the Connect to field in Cisco Configuration Assistant.

| Connect                         |                |        |  |
|---------------------------------|----------------|--------|--|
| O Create community              |                |        |  |
| <ul> <li>Connect to:</li> </ul> | 192.168.75.1 💌 |        |  |
| Options >>                      |                |        |  |
| ОКС                             | Cancel Help    | 189186 |  |

If your connection is rejected, it might be necessary to manually release and renew your DHCP lease to obtain an IP address from the Cisco SR500, by doing the following:

- 1. From the Windows start menu, select Start > Run.
- 2. Enter CMD in the Open field to launch a Windows Command window.
- 3. Enter ipconfig /release at the Windows command prompt.

**4.** Enter **ipconfig /renew** at the Windows command prompt. You should get an IP address that is in the 192.168.75.xxx network. For example:

#### C:\temp>ipconfig /renew

Windows IP Configuration

Ethernet adapter Local Area Connection:

| Connection-specific DNS Suffix.: cisco.com |                 |  |  |
|--------------------------------------------|-----------------|--|--|
| IP Address                                 | : 192.168.75.11 |  |  |
| Subnet Mask                                | : 255.255.255.0 |  |  |
| Default Gateway                            | : 192.168.75.1  |  |  |

**Step 2** Go to **Setup > Device Setup Wizard**.

| Device Setup Wizard                                                                                                    |                                                                                                    |
|----------------------------------------------------------------------------------------------------|----------------------------------------------------------------------------------------------------|
| Step 1: Select a device                                                                                                    |                                                                                                    |
| Use this wizard to make a device ready to<br>use if it is new or it has been reset to its<br>factory defaults.<br>Begin by selecting the model of the device<br>that you want to set up. | Select a device: SR520 💌                                                                                                    |
|                                                                                                    |                                                                                                    |
|                                                                                                    |                                                                                                    |
|                                                                                                    | B.B.                                                                                                    |
|                                                                                                    | TALE OF THE PARTY OF THE PARTY |
|                                                                                                    |                                                                                                    |
|                                                                                                    | < Previous Next > Finish Cancel 50                                                                                                    |

- Step 3 From the Select a device menu, select SR500 and click Next.
- **Step 4** Click **Next** until device connectivity is verified. It might take 2-3 minutes to verify the device connectivity.
- **Step 5** Enter your Cisco SR500 administrator username and password. The default username is **admin**. The default password is **admin**.
- **Step 6** Verify that the **Synchronize with PC** checkbox is checked. This synchronizes the time and date settings on the UC 500 with your PC and click **Next**.

**Step 7** If you are using WAN FastEthernet, the following window displays:

| Device Setup Wizard                                                                                                    |                                                                                           |                            |  |
|----------------------------------------------------------------------------------------------------|-------------------------------------------------------------------------------------------|----------------------------|--|
| Step 8 of 9: Enter IP Address and other device setup parameters                                                                                                    |                                                                                           |                            |  |
| To enable an Internet connection, follow these<br>1. Choose an interface from the <b>WAN in</b><br>2. Click <b>Modify</b> , and use the Modify Inter<br>3. To save your changes and to close th | steps:<br><b>terfaces</b> list.<br>ret Connection window.<br>re window, click <b>OK</b> . |                            |  |
| WAN Interfaces                                                                                                    |                                                                                           |                            |  |
| Interface                                                                                                    | Туре                                                                                      | Information                |  |
| FastEthernet4                                                                                                    | DHCP                                                                                      | FastEthernet               |  |
|                                                                                                    | (Faite)                                                                                   |                            |  |
|                                                                                                    | Edit                                                                                      |                            |  |
|                                                                                                    | < Pre                                                                                     | vious Next > Finish Cancel |  |
|                                                                                                    | < Pre                                                                                     | vious Next > Finish Cancel |  |

Select Fastethernet4 and click Edit.

If you are using ADSL, the following window displays:

| Device Setup Wizard                                                                                                    |                                                                                                    |                                 |  |
|----------------------------------------------------------------------------------------------------|----------------------------------------------------------------------------------------------------|---------------------------------|--|
| Step 8 of 9: Enter IP Address and other device setup parameters                                                                                                    |                                                                                                    |                                 |  |
| To enable an Internet connection, follow thes<br>1. Choose an interface from the <b>WAN</b><br>2. Click <b>Modify</b> , and use the Modify Ini<br>3. To save your changes and to close | se steps:<br>I <b>nterfaces</b> list.<br>ernet Connection window.<br>the window, click <b>OK</b> . |                                 |  |
| WAN Interfaces                                                                                                    |                                                                                                    |                                 |  |
| Interface                                                                                                    | Туре                                                                                               | Information                     |  |
| АТМО                                                                                                    | Not configured yet                                                                                 | ADSL                            |  |
| ATM0.1                                                                                                    | PPPoE - IP Negotiated                                                                              | ADSL                            |  |
|                                                                                                    | Edit                                                                                               |                                 |  |
|                                                                                                    |                                                                                                    | < Previous Next > Finish Cancel |  |
|                                                                                                    |                                                                                                    | < Previous Next > Finish Cancel |  |

Select ATM0.1 and click Edit.

**Step 8** Specify your Cisco SR500 Internet connection settings and click **OK**. These settings vary depending on which provider and what WAN type you are using to connect to the Internet. For example:

**DHCP** with FastEthernet

| 🔲 Mo           | dify Internet Connection                            |     |  |  |
|----------------|-----------------------------------------------------|-----|--|--|
| Plea           | Please delete NAT/VPN/Firewal to enable this button |     |  |  |
|                | 🖌 Enable WAN Interface                              |     |  |  |
|                | <b>РРРо</b> В                                       |     |  |  |
|                | Username: Password: Re-enter Password:              |     |  |  |
| O st           | O Static IP O DHCP IP Negotiated                    |     |  |  |
| Inte           | rnet IP Address:                                    |     |  |  |
| Sub            | Subnet Mask:                                        |     |  |  |
| Defa           | ault Gateway:                                       |     |  |  |
| OK Cancel Help |                                                     |     |  |  |
|                |                                                     | 180 |  |  |

#### **PPPoE** with FastEthernet.

The username and password should match the account information provided by your Internet service provider.

| Modify Internet Connection                          |  |  |  |
|-----------------------------------------------------|--|--|--|
| Please delete NAT/VPN/Firewal to enable this button |  |  |  |
| ✓ Enable WAN Interface                              |  |  |  |
| PPPoE                                               |  |  |  |
| Username: adsImodemuser                             |  |  |  |
| Password: ****                                      |  |  |  |
| Re-enter Password: *****                            |  |  |  |
| Static IP ODHCP IP Negotiated                       |  |  |  |
| Internet IP Address:                                |  |  |  |
| Subnet Mask:                                        |  |  |  |
| Default Gateway:                                    |  |  |  |
| OK Cancel Help                                      |  |  |  |
| Original value:                                     |  |  |  |

#### **PPPoE** with ADSL.

The username and password should match the account information provided by your Internet service provider.

| Modify Internet Connection                          |  |  |  |
|-----------------------------------------------------|--|--|--|
| Please delete NAT/VPN/Firewal to enable this button |  |  |  |
| Enable WAN Interface                                |  |  |  |
| PPPoE ORFC 1483 Routing                             |  |  |  |
| Virtual Path Identifier (VPI): 0                    |  |  |  |
| Virtual Circuit Identifier (VCI): 35                |  |  |  |
| Username: dsluser                                   |  |  |  |
| Password: ****                                      |  |  |  |
| Re-enter Password: *****                            |  |  |  |
| ◯ Static IP ◯ DHCP ⊙ IP Negotiated                  |  |  |  |
| Internet IP Address:                                |  |  |  |
| Subnet Mask:                                        |  |  |  |
| Default Gateway:                                    |  |  |  |
| OK Cancel Help                                      |  |  |  |
| 000 C                                               |  |  |  |

Step 9 Click Next. Verify your settings. To make any changes, click Previous; otherwise click Finish. After 1-2 minutes, the Summary message displays.

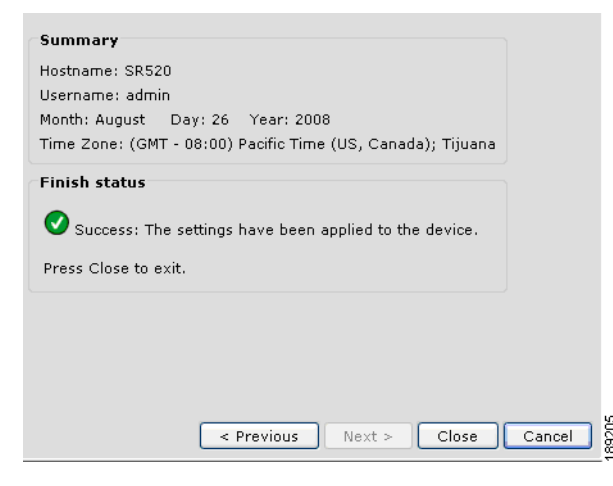

Step 10 Click Close.

The configuration of the Cisco SR500 is complete.

### Creating a Customer Site for the Cisco UC 500 and SR500

To create a customer site that includes both the Cisco UC 500 and the Cisco SR500, do the following:

- Step 1 Start Configuration Assistant. In the Connect window, select the Customer Sites tab and click Add a New Site.
- **Step 2** In the **Create a New Customer Site** window, enter a name and description for the customer site.

| Name: moo_BETA Advanced Company Name: CiscoSystems |              |          |                |       |         |
|----------------------------------------------------|--------------|----------|----------------|-------|---------|
| Discover devices                                   |              |          |                |       |         |
| Discover: devices using a seed IP address 🛩        |              |          |                |       |         |
| Seed IP Address: 192.168.75.1                      |              |          |                |       |         |
| Start                                              |              |          |                |       |         |
| Devices                                            |              |          |                |       |         |
| 🥖 Member                                           | IP Address   | Hostname | Device Type    | C     | Status  |
|                                                    | 192.168.75.1 | SR520    | SR520W-FE      | https | 🕜 Disco |
|                                                    | 192.168.75.2 | UC520    | UC520W-8U-2BRI | https | 🕜 Disco |

- Step 3 Enter the Cisco SR500 IP address in the Seed IP Address field. Click Start.
- **Step 4** When prompted, enter the Cisco UC 500 and the Cisco SR500 administrator usernames and passwords. Click **OK**.

Γ

**Step 5** In Topology view, verify that the Cisco UC 500 is connected behind the Cisco SR500.

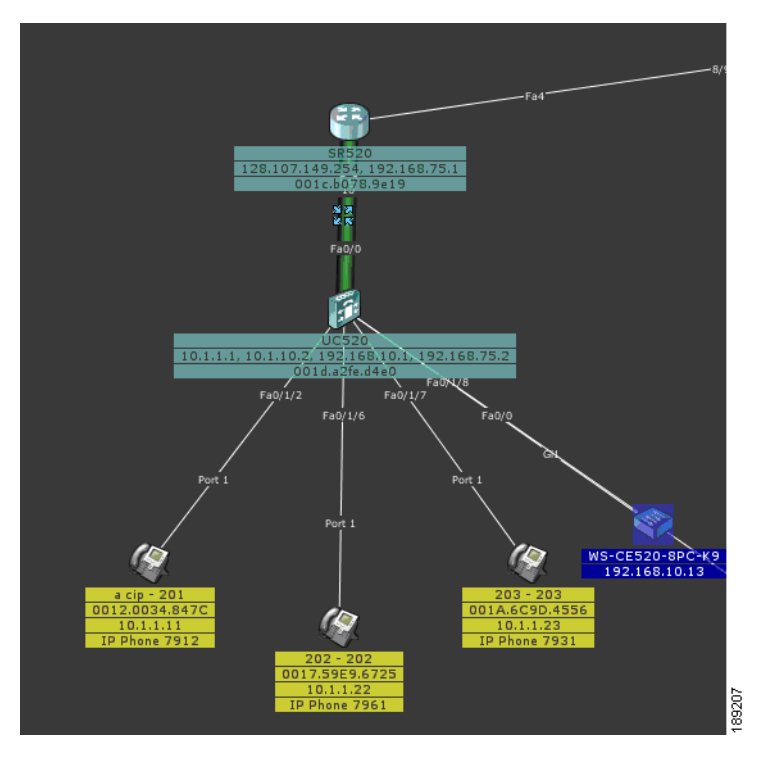

**Step 6** Go to **Configure > Save Configuration**.

Step 7 Select All Devices in the Hostname menu. Click Save.

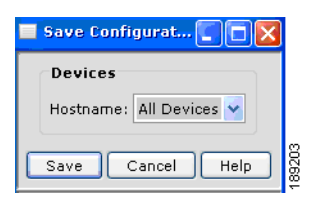

The configuration is complete.

You can now connect your Cisco Configuration Assistant PC to any LAN port on the Cisco UC 500 or Cisco SR500 to access the customer site you created, allowing you to monitor the network and modify the device configurations.

You should connect all LAN devices, such as PCs, IP phones, printers, switches, and access points, to the Cisco UC 500 LAN ports to access the WAN or the Internet from the LAN devices. LAN devices connected to the UC 500 have secure access to the WAN and the Internet, because they are protected by the security features you enabled on the Cisco SR500.

You might choose to connect DMZ devices, such as Web servers or email servers, to the Cisco SR500.